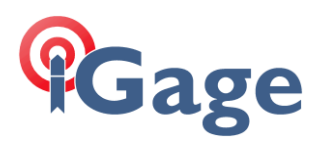

# LandStar8 FAQ Series: Setup a Base at a Known Position

More FAQ's like this one are available here: [LandStar8\_FAQ] Date: 9/24/2022

Filename:LS8\_FAQ\_SetupBaseKnownPosition\_R002.docx

#### DESCRIPTION

A common question is:

How do I setup a Base (UHF, APIS, NTRIP) at a Known Position. This FAQ shows exactly how to configure an Instrument Profile to do this.

## Version

This FAQ was written using version 8.1.0.4.**20240923**. You should use this version or higher to obtain similar results and slider defaults.

# Quick Note / Executive Summary

1. If you already have an **Instrument Profile** configured for the Base and LandStar does not request a starting position, then this single setting:

Start at known position

is turned off.

If you move the slider to the right, then LandStar will ask you to provide a position for the Base when starting the Base.

You may be able to edit the existing profile by dragging the profile to the right and clicking on the edit pencil:

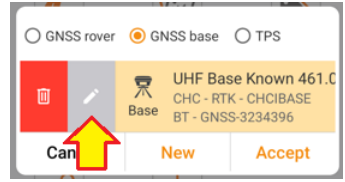

then click **Next-Next** and find the **Start at known position** slider, enable it and save the updated profile.

2. When you start a base, you will have an opportunity to Add the point to the point list:

Add the point to the point list.

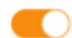

**ALWAYS** enable this option. This option is enabled by default. If you disable this option, an automatic base will be added to the point list at the Phase Center (PC) of the Base receiver's antenna instead of the Ground Mark (GM).

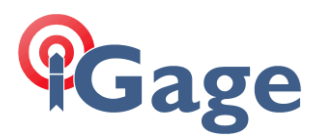

# The Known Position

You can enter a known position using one of several methods:

**Point list**: import or manually enter a coordinate for the base.

From CAD: select a point, line endpoint, intersection, midpoint from the CAD view.

Read GPS receiver: get a measurement (AUTO, DGPS, Fixed) from the receiver.

For this example, a single point has been added to the Point list:

| ←     | BaseKnown-1-Points (1) |                |              |  |  |
|-------|------------------------|----------------|--------------|--|--|
|       | Points                 | Points         | to stake     |  |  |
| All 🔻 | Name 🔻                 |                |              |  |  |
| Name  | North (N)[USft]        | East (E)[USft] | Elevation[US |  |  |
| 1     | 3490700.000            | 2280592.000    | 5667.000     |  |  |
|       |                        |                |              |  |  |

The position has been rounded to the nearest integer foot to make comparing values easier.

## Adding an Instrument Profile for a Known Position Base

From the Config tab of the Main Menu:

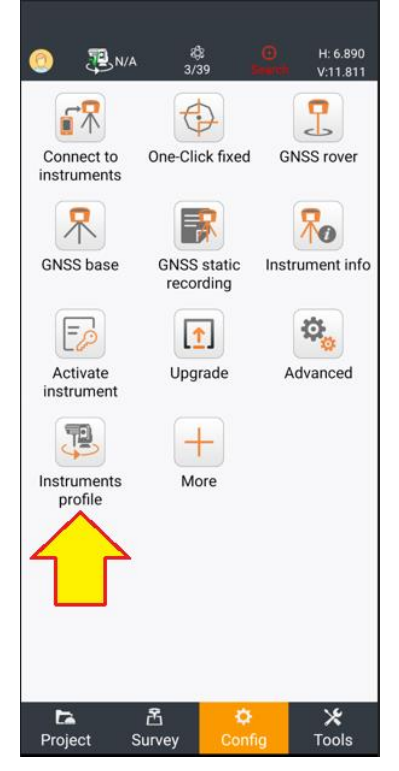

Click on Instrument Profile.

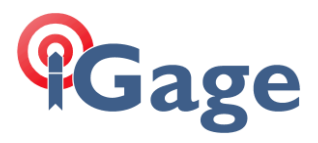

If there is an existing profile and you would like to edit it, drag it to the right and click on the gray edit pencil. Otherwise, click on New:

| ÷                 | ments profile                                                | BaseKn                |   |
|-------------------|--------------------------------------------------------------|-----------------------|---|
| Androi<br>d       | Internal GPS<br>CHC - Internal Andro                         | oid device location - | 0 |
| T<br>Rover        | i <b>83 Rover</b><br>CHC - RTK - CHCI83<br>BT - GNSS-4021230 |                       | 0 |
| <b>T</b><br>Rover | i83UHFRover_461<br>CHC - RTK - CHCI93<br>WF - GNSS-3738992   | 1.025<br>NONE         | 0 |
|                   | <u></u>                                                      |                       | C |
|                   | New                                                          | Accept                |   |

### Click on **GNSS base** to make a new Base profile:

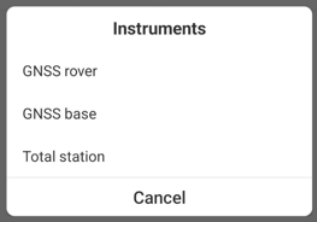

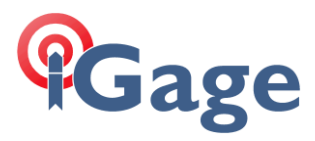

The connection dialog for the new profile will be shown:

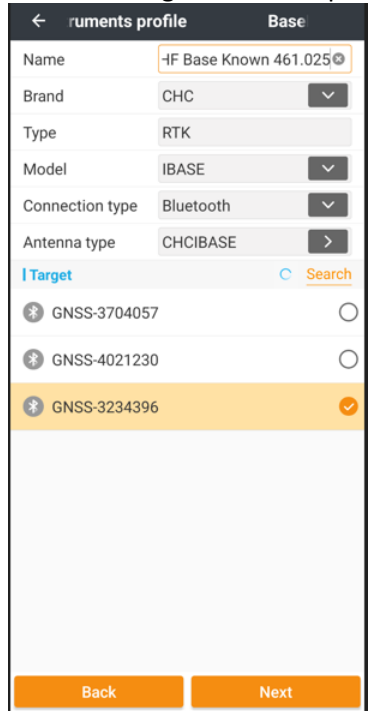

Chose an appropriate **Name** for the profile.

Select the **Brand** (typically **CHC** or **iGage**).

Select the **Type**, **Model** and **Antenna type**. For a **Base** the **Connection type** will usually be **Bluetooth**. Click **Next**.

The **Datalink** destination dialog will be shown:

| •                | - vn-1-Instrumen                                                      | ts profile                              |   |
|------------------|-----------------------------------------------------------------------|-----------------------------------------|---|
| 'n               | Internal radio<br>Receiver internal radio                             | selected.                               | 0 |
| ò                | External radio<br>External radio selected.                            |                                         | 0 |
|                  | Receiver cell networ<br>Receiver internal GSM I                       | <b>k</b><br>network selected.           | 0 |
| ۲                | Receiver cell networ<br>Receiver internal GSM r<br>fallback selected. | k + external radio<br>network and radio | 0 |
| a <mark>×</mark> | UAV base<br>Transfer differential dat<br>Wi-Fi.                       | ta to UAV controller via                | 0 |
|                  |                                                                       |                                         |   |
|                  | Back                                                                  | Next                                    |   |

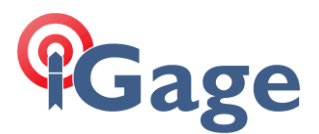

Typically, you will select Internal radio, then click Next.

The Datalink, Static recording settings will be shown:

| ← Basek                                                                                                    | (nown-1-Interna       | al radio |
|----------------------------------------------------------------------------------------------------|-----------------------|----------|
| l Data link parar                                                                                                    | ns                    |          |
| Differential fo                                                                                                    | rmat                  |          |
| CHC516                                                                                                    |                       |          |
| Protocol                                                                                                    |                       | _        |
| SATEL_3AS                                                                                                    |                       | ~        |
| Channel band                                                                                                    | width                 | _        |
| 12.5 KHz                                                                                                    |                       | ×        |
| Baud                                                                                                    |                       |          |
| 9600                                                                                                    |                       |          |
| Transmitting                                                                                                    | power                 | _        |
| 2 W                                                                                                    |                       |          |
| Channel                                                                                                    |                       |          |
| 1 (461.0250 N                                                                                                    | 1HZ)                  |          |
| Frequency                                                                                                    | _                     |          |
| 461.0250 MH                                                                                                    | Z                     |          |
| Sensitivity                                                                                                    |                       |          |
| High                                                                                                    |                       |          |
| Call Sign                                                                                                    |                       |          |
| WQDN367                                                                                                    |                       | >        |
| FEC                                                                                                    | Ļ                     | ĻŌ       |
| Elevation mas                                                                                                    | ik 🔪                  |          |
|                                                                                                    |                       |          |
| 10                                                                                                    | $\sim$                |          |
| 10<br>Start at known                                                                                                    | position              |          |
| 10<br>Start at known                                                                                                    | position              |          |
| 10<br>Start at known<br>I GNSS static re<br>Start logging                                                                                                    | position              |          |
| 10<br>Start at known<br>I GNSS static re<br>Start logging<br>Automatically<br>turned on                                                                                                    | position<br>cording   | eiver is |
| 10<br>Start at known<br>I GNSS static re<br>Start logging<br>Automatically<br>turned on<br>HCN                                                                                                    | position<br>according | eiver is |
| 10<br>Start at known<br>I GNSS static re<br>Start logging<br>Automatically<br>turned on<br>HCN<br>Enable                                                                                                    | log when the reco     | eiver is |
| 10<br>Start at known<br>I GNSS static re<br>Start logging<br>Automatically<br>turned on<br>HCN<br>Enable<br>RINEX                                                                                                    | log when the reco     | eiver is |
| 10<br>Start at known<br>I GNSS static re<br>Start logging<br>Automatically<br>turned on<br>HCN<br>Enable<br>RINEX<br>Disable                                                                                                    | log when the reco     | eiver is |
| 10<br>Start at known<br>I GNSS static re<br>Start logging<br>Automatically<br>turned on<br>HCN<br>Enable<br>RINEX<br>Disable<br>Interval                                                                                                    | log when the reco     | eiver is |
| 10<br>Start at known<br>I GNSS static re<br>Start logging<br>Automatically<br>turned on<br>HCN<br>Enable<br>RINEX<br>Disable<br>Interval<br>1 HZ                                                                                                    | log when the rece     | eiver is |
| 10<br>Start at known<br>I GNSS static re<br>Start logging<br>Automatically<br>turned on<br>HCN<br>Enable<br>RINEX<br>Disable<br>Interval<br>1 HZ<br>Session durat                                                                                                  | log when the reco     | eiver is |
| 10<br>Start at known<br>I GNSS static re<br>Start logging<br>Automatically<br>turned on<br>HCN<br>Enable<br>RINEX<br>Disable<br>Interval<br>1 HZ<br>Session durat<br>1440                                                                                          | log when the reco     | eiver is |
| 10<br>Start at known<br>I GNSS static re<br>Start logging<br>Automatically<br>turned on<br>HCN<br>Enable<br>RINEX<br>Disable<br>Interval<br>1 HZ<br>Session durat<br>1440<br>Station name                                                                          | log when the reco     | eiver is |
| 10<br>Start at known<br>IGNSS static re<br>Start logging<br>Automatically<br>turned on<br>HCN<br>Enable<br>RINEX<br>Disable<br>Interval<br>1 HZ<br>Session durat<br>1440<br>Station name<br>3234396                                                                | log when the reco     | eiver is |
| 10<br>Start at known<br>I GNSS static re<br>Start logging<br>Automatically<br>turned on<br>HCN<br>Enable<br>RINEX<br>Disable<br>Interval<br>1 HZ<br>Session durat<br>1440<br>Station name<br>3234396<br>Antenna heigl                                              | log when the reco     | eiver is |
| 10<br>Start at known<br>I GNSS static re<br>Start logging<br>Automatically<br>turned on<br>HCN<br>Enable<br>RINEX<br>Disable<br>Interval<br>1 HZ<br>Session durat<br>1440<br>Station name<br>3234396<br>Antenna heigi<br>6.562 USft                                | ion (mins)            | eiver is |
| 10<br>Start at known<br>I GNSS static re<br>Start logging<br>Automatically<br>turned on<br>HCN<br>Enable<br>RINEX<br>Disable<br>Interval<br>1 HZ<br>Session durat<br>1440<br>Station name<br>3234396<br>Antenna heigl<br>6.562 USft<br>Antenna heigl               | ion (mins)            | eiver is |
| 10<br>Start at known<br>I GNSS static re<br>Start logging<br>Automatically<br>turned on<br>HCN<br>Enable<br>RINEX<br>Disable<br>Interval<br>1 HZ<br>Session durat<br>1440<br>Station name<br>3234396<br>Antenna heigl<br>6.562 USft<br>Antenna heigl<br>Vertical H | ion (mins)            | eiver is |

Set values appropriately, however, **MAKE SURE YOU ENABLE Start at known position** (highlighted above). Click **Save** to save the modified or new profile. Don't click on **Save & Accept**, just **Save**.

Return to the Main menu (any tab) and click on the Instrument select button at the top:

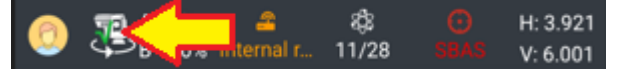

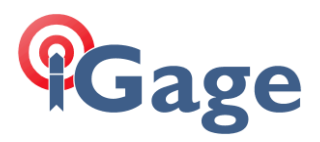

Select the GNSS Base profile that we just modified or added:

| Cancel                                         |  | 33-3234390 | Accort |  |
|------------------------------------------------|--|------------|--------|--|
| UHF Base Known 461.025<br>CHC - RTK - CHCIBASE |  |            |        |  |
| ○ GNSS rover                                   |  |            |        |  |

then click on Accept.

The Static recording setting defaults will be shown:

| ← atic recording Basel                              | Kr |
|-----------------------------------------------------|----|
| Start logging                                       |    |
| Automatically log when the receiver is<br>turned on |    |
| HCN                                                 |    |
| Enable                                              | ~  |
| RINEX                                               |    |
| Disable                                             | ~  |
| Interval                                            |    |
| 1 HZ                                                | ~  |
| Session duration (mins)                             |    |
| 1440                                                |    |
| Station name                                        |    |
| 3234396                                             |    |
| Antenna height                                      |    |
| 6.562 USft                                          |    |
| Antenna height measurement method                   |    |
| Vertical H                                          | ~  |
| Elevation mask                                      |    |
| 10                                                  |    |
|                                                     |    |
| Next                                                |    |

Make any needed changes (like the Antenna height), then click Next.

Note: this **Antenna height** is **NOT** the **RTK height**, it is the height that is listed in and exported RINEX file. The RTK height is a separate value (this is required for some configurations, normally you will make them the same.)

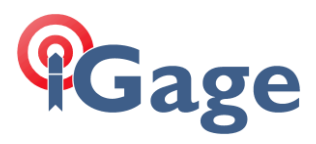

### The Start on known position dialog will be shown:

| ← E              | BaseKnown-1-Star  | t on :    |
|------------------|-------------------|-----------|
| Add the point to | the point list.   |           |
| Antenna type     |                   |           |
| CHCIBASE         |                   | >         |
| Antenna height   | t                 |           |
| 6.562 USft       |                   | >         |
| Туре             | Vertical H        | ◯ Slant H |
| Select point     | =                 | 8 🛶       |
| Name             |                   |           |
| B_3234396        |                   |           |
| Coordinate form  | nat               |           |
| Local N/E/Elev   | (Projection grid) | ~         |
| Local N          |                   |           |
| 0.000 USft       |                   |           |
| Local E          |                   |           |
| 0.000 USft       |                   |           |
| Elevation        |                   |           |
| 0.000 USft       |                   |           |
| Description      |                   |           |
| VH = 6.562 USF   | T; ENTERED POS    |           |
| Time             |                   |           |
|                  | ОК                |           |

In this case we have point #1 in our **Point list**, so click on the Point list button  $\equiv$ :

| ÷     | ← BaseKnown-1-Points (1) : |          |          |           |         |
|-------|----------------------------|----------|----------|-----------|---------|
|       | Points                     |          | Po       | ints to s | take    |
| All 🔻 | Name 🔻                     |          |          |           |         |
|       | Name                       | North (N | N)[USft] | East (E   | )[USft] |
| 68    | 1                          | 349070   | 00.000   | 228059    | 92.000  |
| 4     |                            |          |          |           |         |
|       |                            |          |          |           | C       |
|       | Import                     |          |          | Add       |         |

then click on point 1.

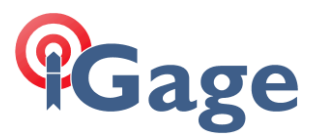

The coordinate from the point list will be shown:

| ← Base                           | Known-1-Start | on a      |  |  |
|----------------------------------|---------------|-----------|--|--|
| Add the point to the             | point list.   |           |  |  |
| Antenna type                     |               |           |  |  |
| CHCIBASE                         |               | >         |  |  |
| Antenna height                   |               |           |  |  |
| 6.562 USft                       |               | >         |  |  |
| Туре                             | Vertical H    | 🔾 Slant H |  |  |
| Select point                     | :=            | 8 🛥       |  |  |
| Name                             |               |           |  |  |
| B_3234396                        |               |           |  |  |
| Coordinate format                |               |           |  |  |
| Local N/E/Elev (Projection grid) |               |           |  |  |
| Local N                          |               |           |  |  |
| 3490700.000 USft                 |               |           |  |  |
| Local E                          |               |           |  |  |
| 2280592.000 USft                 |               |           |  |  |
| Elevation                        |               |           |  |  |
| 5667.000 USft                    |               |           |  |  |
| Description                      |               |           |  |  |
| 5.562 USFT; PN B_3               | 234396 FROM P | OINT LIST |  |  |
| Time                             |               |           |  |  |
|                                  | ОК            |           |  |  |

Make sure the **Add the point to the point list** slider is enabled. (It will be enabled by default, don't disable it!)

Enter the **Antenna height** (HI). You can use a **Vertical height** (for example if the receiver is on a fixed height tripod) or a **Slant height** (if the receiver is on a tripod).

Note that most CHC receivers have a **Measure-Up-Bar** that can be placed under the receiver. Then a tape can be used to measure the slant distance from the **Ground Mark** to the **top** of the **Measure-Up-Bar**.

Click OK:

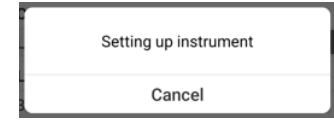

wait for the receiver to be configured.

When configuration has completed, wait for a few seconds and check that the up-down arrows are blinking once per second.

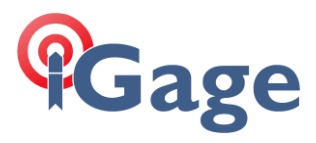

#### After the receiver is configured, you can return to the Point list:

| ÷     | Base   | Known-1-Points  | s (1) 🕴        |
|-------|--------|-----------------|----------------|
|       | Points | Poir            | nts to stake   |
| All 🔻 | Name 🔻 |                 |                |
|       | Name   | North (N)[USft] | East (E)[USft] |
| 68    | 1      | 3490700.000     | 2280592.000    |
|       |        |                 |                |
|       |        |                 |                |
|       |        |                 |                |
|       |        |                 |                |
|       |        |                 |                |
|       |        |                 |                |
|       |        |                 |                |
|       |        |                 |                |
|       |        |                 |                |
|       |        |                 |                |
|       |        |                 |                |
|       |        |                 |                |
|       |        |                 |                |
|       |        |                 |                |
| li    | nport  | Export          | Add            |

If the new **Base Point** is not shown (as above), click on the 3-Dot button (top right corner):

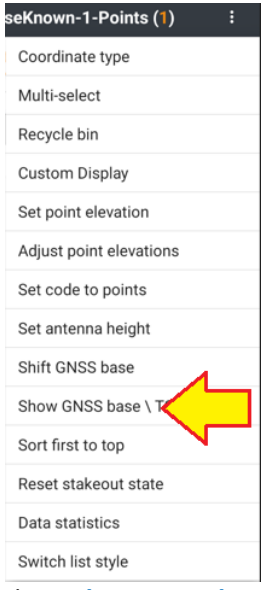

Then click on Show GNSS base...

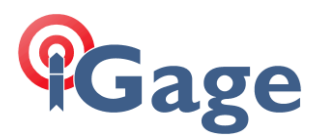

#### The **Point list** will be updated to include the Base positions:

| ÷   |           |                 | BaseKnown      | -1-Points (3)   |      |       |    |
|-----|-----------|-----------------|----------------|-----------------|------|-------|----|
|     | Points    | Poir            | nts to stake   |                 |      |       |    |
| All | ▼ Name ▼  |                 |                |                 |      |       |    |
|     | Name      | North (N)[USft] | East (E)[USft] | Elevation[USft] | Code | Туре  | 20 |
| 烹   | B_3234396 | 3490700.000     | 2280592.000    | 5667.000        |      | Base  |    |
| ŝô  | 1         | 3490700.000     | 2280592.000    | 5667.000        | BASE | Enter | 41 |
| 泵   | BASE_0    | 0.000           | 0.000          | 0.000           |      | Base  |    |

Note that a new Base  $B_{3234396}$  has been added with the Ground Mark coordinates matching the Known point.

GNSS RTK observations made using this new base will include this base information.

If you drag the new Base entry to the right and click on the gray edit pencil:

| ← В                  | aseKnown-1-Edit point        |
|----------------------|------------------------------|
| Name                 | B_3234396                    |
| Туре                 | Base point                   |
| Ground ma            | rk position                  |
| Coordinate<br>format | Local N/E/Elev (Projection   |
| North (N)            | 3490700.000 USft             |
| East (E)             | 2280592.000 USft             |
| Elevation            | 5667.000 USft                |
| Antenna<br>type      | CHCIBASE                     |
| Measure<br>to        | Vertical H                   |
| Antenna<br>height    | 6.562 USft                   |
| Descriptio<br>n      | PN B_3234396 FROM POINT LIST |
|                      | Clear                        |
| N shift              | 0.000 USft                   |
| E shift              | 0.000 USft                   |
| H shift              | 0.000 USft                   |
| Survey               | 2024-09-24 16:28:48          |
|                      | Save                         |

The position is listed as a **Ground mark position** and the elevation matches the **Ground mark**, not the **Phase center**. The RTK **Antenna Height** will be shown.